## **TUTO INSCRIPTION TOURNOIS**

- 1. Connectez vous sur le site de la FFB (<u>www.ffbridge.fr</u>)
- 2. Arrivez sur cette page cliquez sur " MON ESPACE "

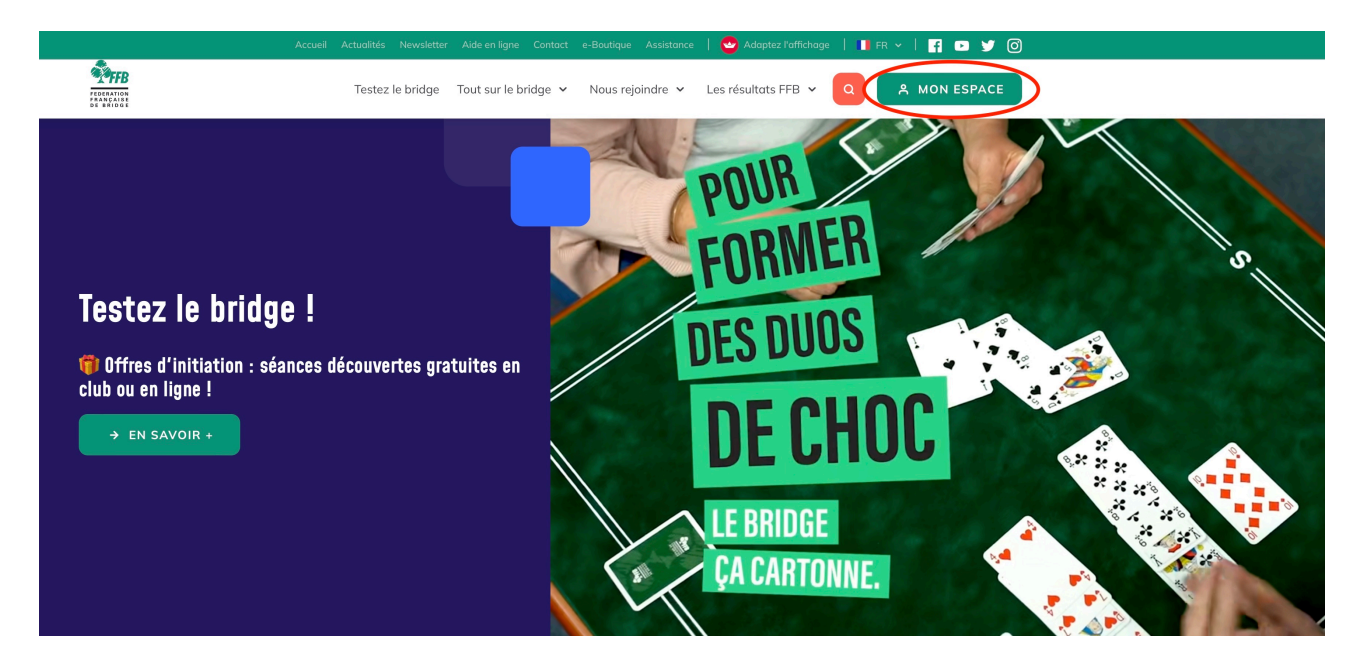

a) Si vous n'avez pas de compte, il faut en créer un. cliquez sur "créer un compte" et remplir le formulaire puis cliquez sur "CONTINUER".

| ← Accueil                |                                         |
|--------------------------|-----------------------------------------|
| Se connecter             |                                         |
| Email ou numéro de licer | nce *                                   |
| Mot de passe *           | Ì                                       |
| 🍠 Se souvenir de moi     | Mot de passe oublié ?                   |
|                          | SE CONNECTER                            |
|                          | Pas encore inscrit(e) ? Créer un compte |

b) Si vous avez déjà un compte, remplissez le formulaire et cliquez sur "SE CONNECTER"

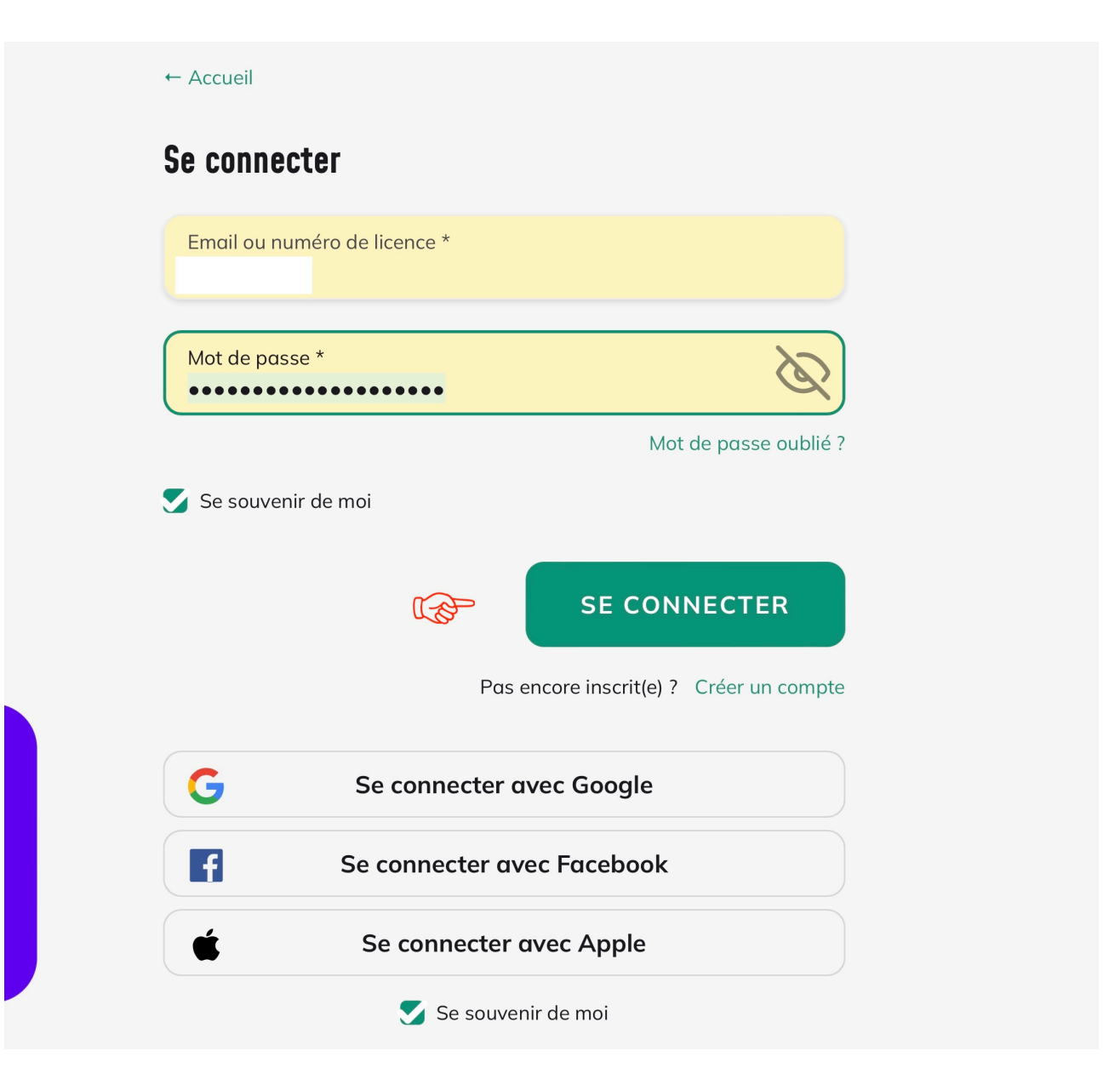

3. Vous arrivez sur la page de votre compte, dans l'onglet "Mon espace licencié"

| Tessention<br>Francisco<br>Francisco<br>Franc | Testez le bridge 🛛 Tout sur le bridge 👻 Nous rejoindr                                                                                      | e 🗸 Les résultats FFB 🖌 🔍 PG Philipp                                                                                      |
|----------------------------------------------------------------------------------------------------|----------------------------------------------------------------------------------------------------|----------------------------------------------------------------------------------------------------|
| Mon espace Mes résultats Mes inscriptions                                                                                                    | Mon profil                                                                                                    |                                                                                                    |
| <b>Bonjour Philippe</b><br>IC 25 / IV 28 (4)                                                                                                    |                                                                                                    |                                                                                                    |
| Mon dernier résultat<br>28/03/2024 - Après-midi<br>10 <sup>èmes</sup> avec 44,92 %                                                                                                    | Mon espace licencié Nostalgique ? Retrouvez votre ancien espace licencié et toutes ses fonctionnalités en cliquant sur le lien ci-dessous. | Mon espace métier (<br>Retrouvez votre espace métier et toutes ses<br>fonctionnalités en cliquant sur le lien ci-dessous. |
|                                                                                                    |                                                                                                    | ACCÉDER                                                                                                    |

Cliquez sur "ACCÉDER"

4. Vous arrivez sur cette page, faite dérouler jusqu'à "Mes derniers résultats" puis cliquez sur "INSCRIPTIONS TOURNOIS CLUB

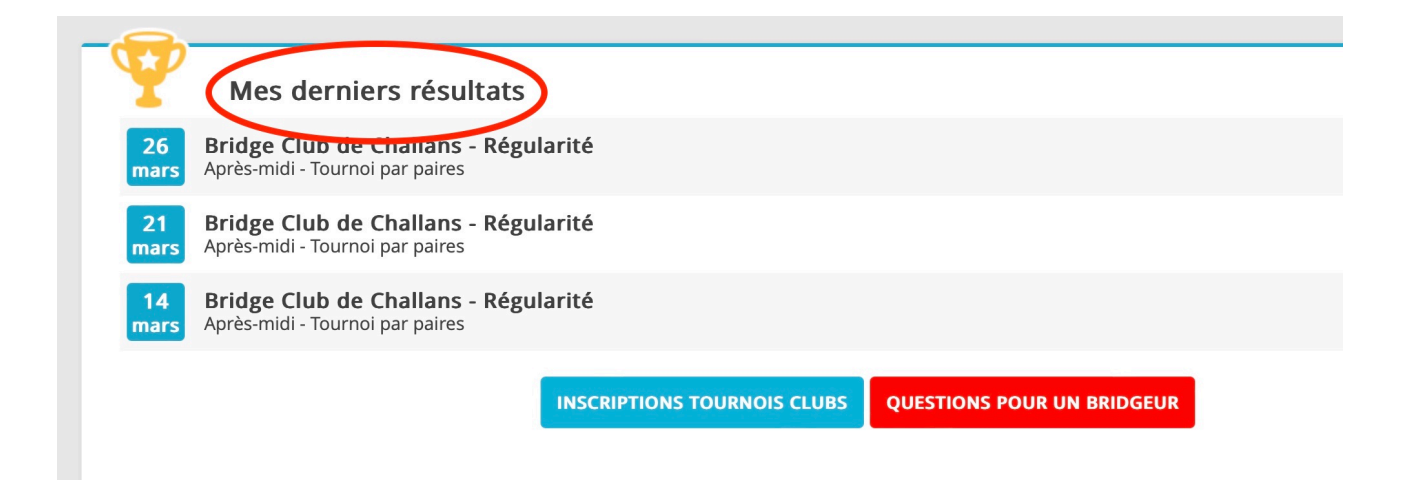

5. Vous arrivez sur cette page, cliquez sur "INSCRIPTION"

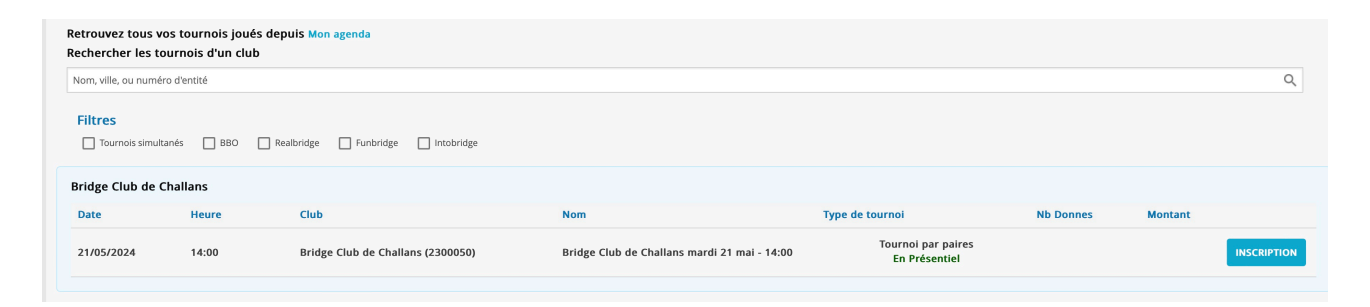

## FIN